## **Modeling Exercise**

Define the physics for a model of a busbar using the manual approach with user-defined couplings

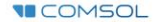

## Introduction

- This model exercise demonstrates the concept of multiphysics modeling in COMSOL Multiphysics<sup>®</sup>
- Define the physics for the model using the manual approach with user-defined couplings
  - Add and define the physics for the *Electric Currents* interface, followed by the *Heat Transfer in Solids* interface, and then manually couple the physics to simulate resistive heating using a *Heat Source* domain feature with an expression that defines the resistive losses
    - Enables you to manually implement couplings between physics interfaces for which no coupling features are available
- Important information for setting up the model can be found in the Model Specifications slide
  - Refer to this when building the model

## **Model Overview**

- A voltage difference is applied between titanium bolts at opposite ends of a copper busbar
  - This is an unwanted mode of operation of the busbar and its effect is assessed
- The voltage difference induces a current flow, causing the temperature of the busbar to rise
  - An instance of the Joule heating effect
- The busbar is cooled via natural, or free, convection
  - Modeled using a *Heat Flux* boundary condition
- Results include the electric potential and temperature distribution
  - Plot of the current density of the busbar assembly is manually generated

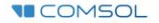

### **Model Specifications**

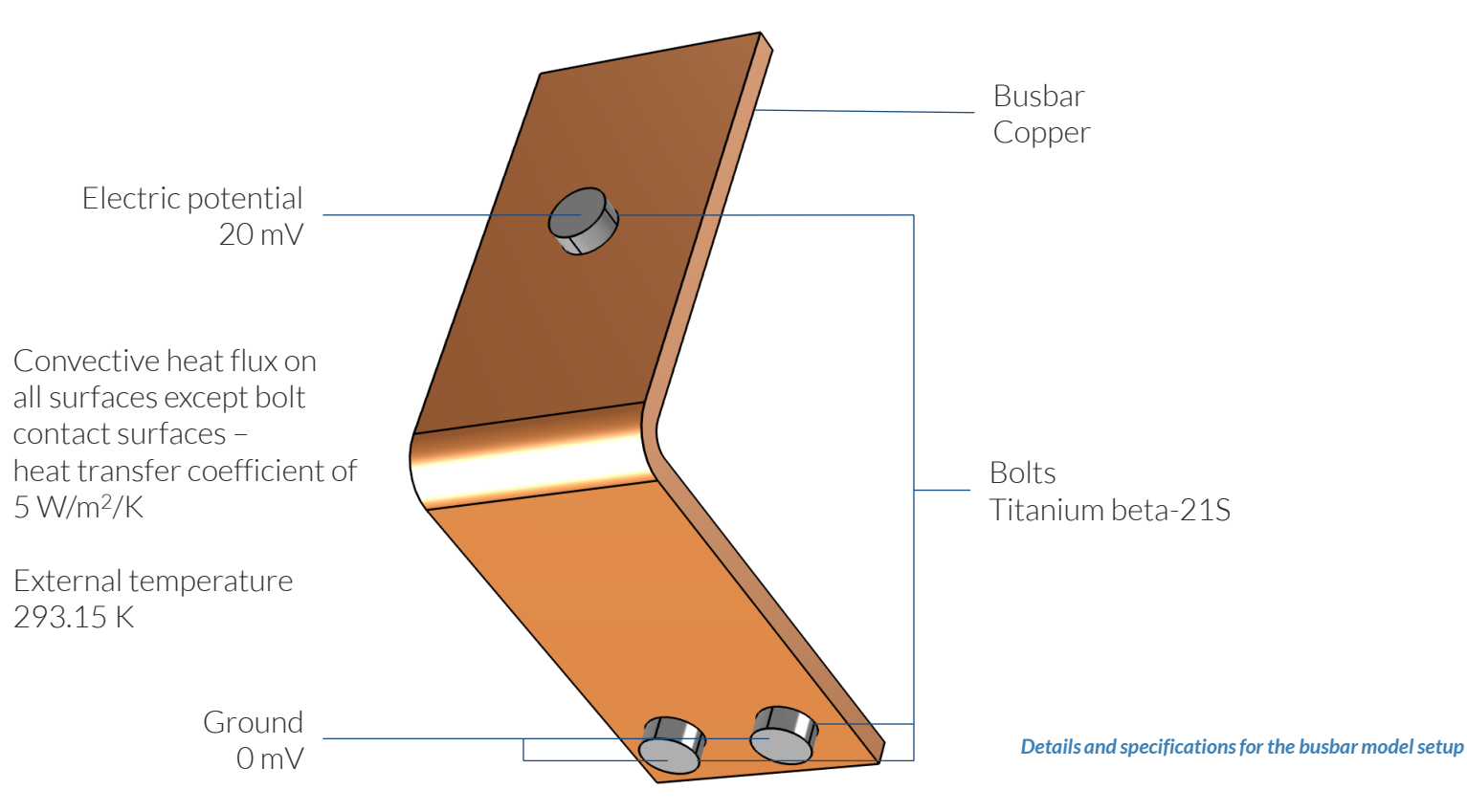

**COMSOL** 

## Manual Approach with User-Defined Couplings

Define the physics for the model using user-defined multiphysics couplings

#### **Procedure:**

- 1. Add the physics interface
- 2. Define the physics settings
- 3. Repeat steps 1 and 2 for each subsequent physics interface
- 4. Define the multiphysics couplings

The model tree for the busbar tutorial model when the manual approach with user-defined couplings has been used

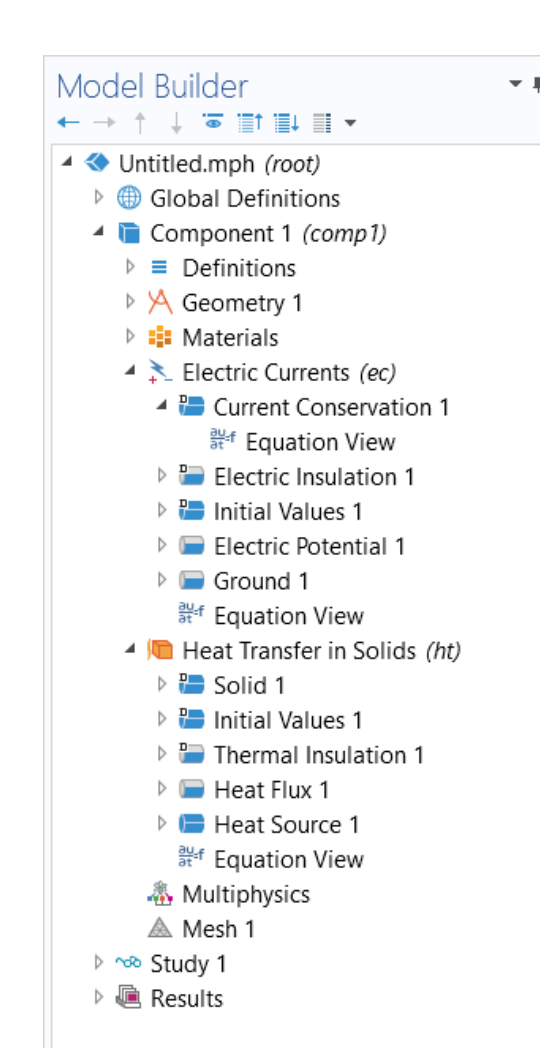

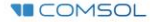

## **Modeling Workflow**

An outline of the steps used to set up, build, and compute this model to complete this modeling exercise is provided here:

- 1. Set up the model
- 2. Import geometry
- 3. Assign materials
- 4. Define the physics
  - Add Electric Currents interface
  - Add Heat Transfer in Solids interface
  - Implement user-defined multiphysics coupling
- 5. Build the mesh
- 6. Run the study
- 7. Postprocess results

## **Model Setup**

- Open the software
- Choose a Blank Model
- Add a 3D model component

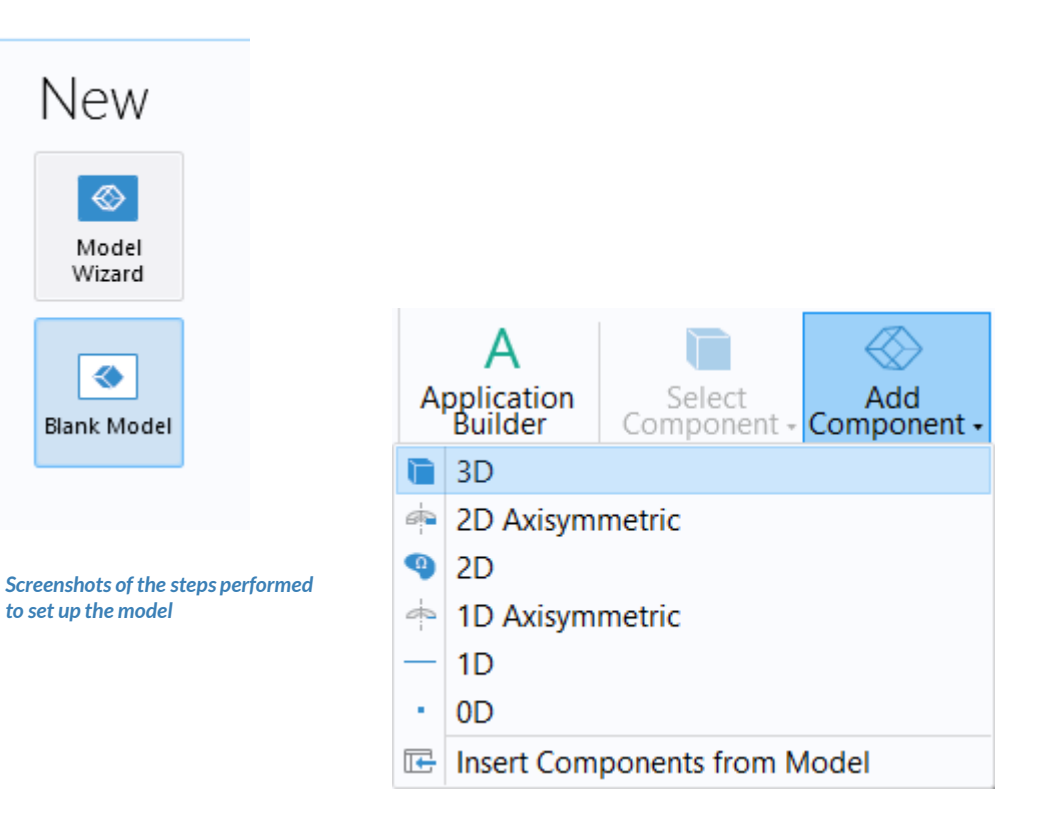

**COMSOL** 

## **Import Geometry**

- Download the geometry file busbar.mphbin
- Import the geometry
- Build Form Union operation to finalize the geometry

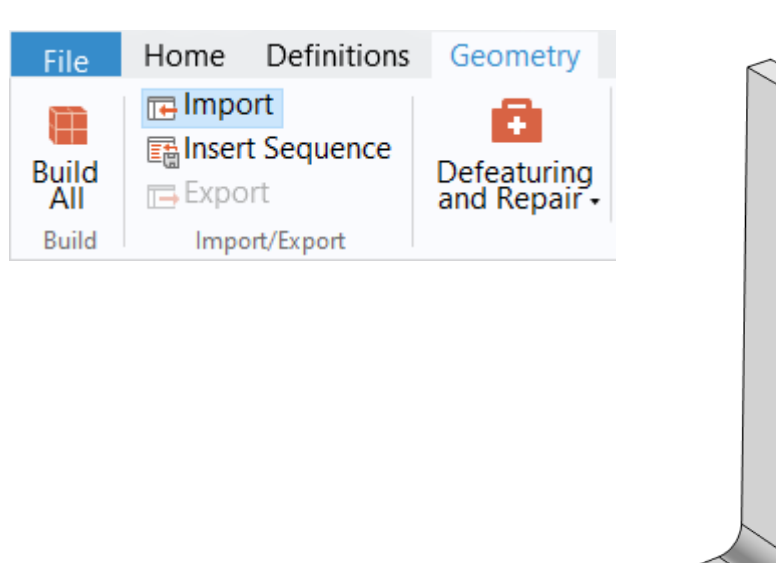

The Import button used and the busbar model geometry

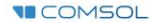

## **Assign Materials**

- Busbar
  - Apply Copper
- Bolts
  - Apply Titanium beta-21S

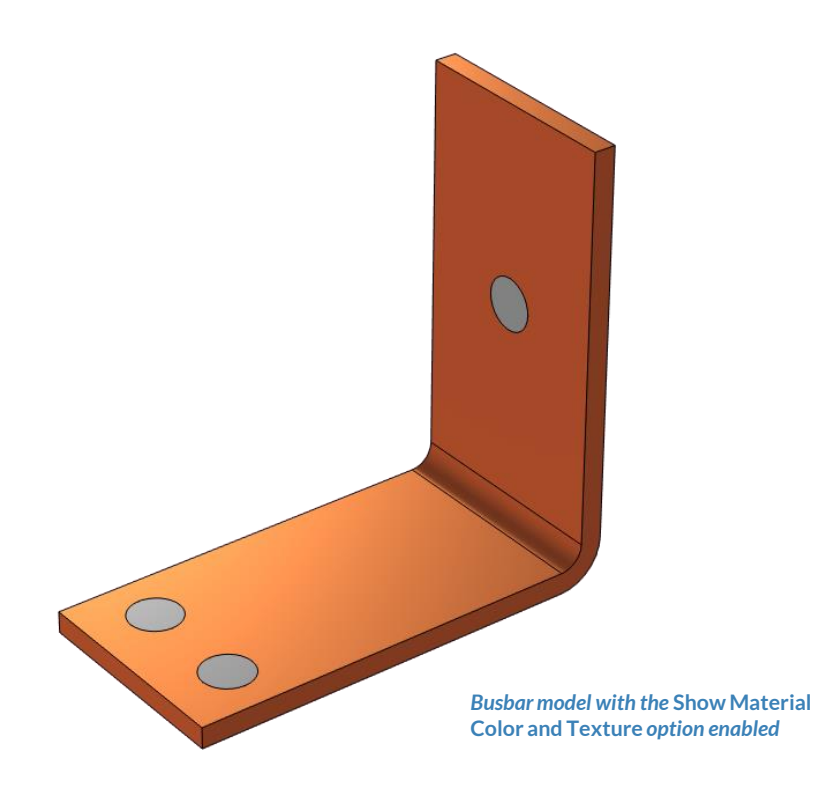

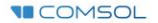

## Manual Approach with User-Defined Couplings

Define the physics for the model using user-defined multiphysics couplings

#### Procedure:

- 1. Add the physics interfaces
  - Electric Currents
  - Heat Transfer in Solids
- 2. Define the physics settings
- 3. Repeat steps 1 and 2 for each subsequent physics interface
- 4. Define the multiphysics couplings
  - Heat Source domain feature

|                                                                             | Model Builder                  |
|-----------------------------------------------------------------------------|--------------------------------|
|                                                                             | Clabel Definition              |
|                                                                             | Global Definitions             |
|                                                                             | Component I (comp1)            |
|                                                                             | $\nu = \text{Definitions}$     |
|                                                                             | Materials                      |
|                                                                             | Electric Currents (ac)         |
|                                                                             | A B Current Conservation 1     |
|                                                                             | = Current Conservation 1       |
|                                                                             | Electric Insulation 1          |
|                                                                             | Electric institution 1         |
|                                                                             | Electric Potential 1           |
|                                                                             | Ground 1                       |
|                                                                             | <del>ਹ</del> ੋ Equation View   |
|                                                                             | Heat Transfer in Solids (ht)   |
|                                                                             | Solid 1                        |
|                                                                             | Initial Values 1               |
|                                                                             | Thermal Insulation 1           |
|                                                                             | Heat Flux 1                    |
|                                                                             | Heat Source 1                  |
|                                                                             | <sup>au</sup> ef Equation View |
|                                                                             |                                |
| The model tree for the busbar tutorial                                      | 🛦 Mesh 1                       |
| model when the manual approach with<br>user-defined counlings has been used | ▷ 🖘 Study 1                    |
| aser astrice contrings has been aser                                        | Results                        |

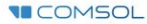

## **Electric Currents**

- Active in all domains
- Add Electric Potential boundary condition\*
  - Defines an electric potential on the surface
- Add Ground boundary condition
  - Defines zero potential on the surface

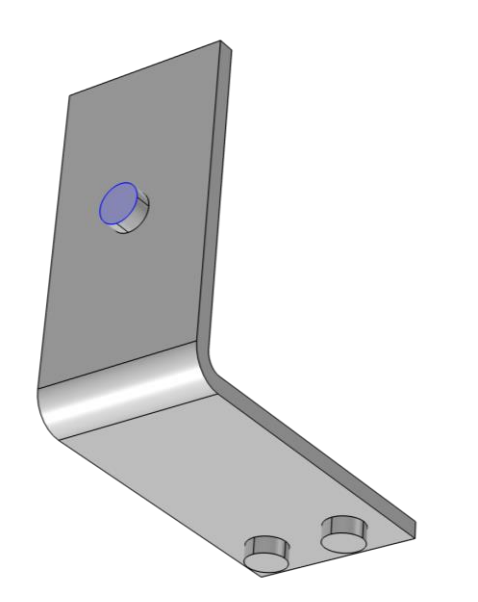

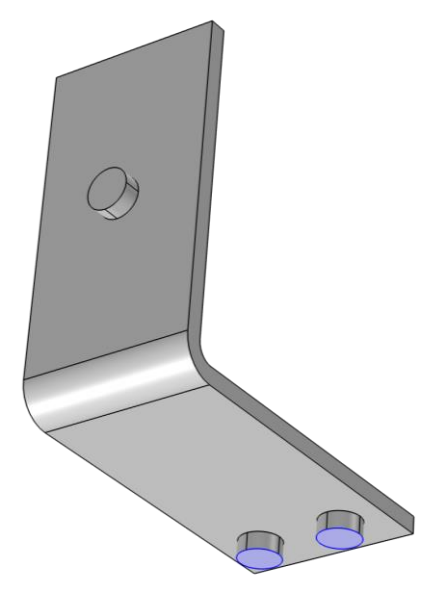

Geometry selection for the Electric Potential (left) and Ground (right) boundary conditions

\* = Refer to model specifications for values

**I**COMSOL

# Heat Transfer

- Active in all domains
- Add Heat Flux boundary condition\*
  - Convective heat flux
  - Defines heat transfer from the device to the surrounding air, naturally occurring
- Add Heat Source domain feature
  - Defines heat generation within the domain
  - Used to map resistive losses as a heat source
- \* = Refer to model specifications for values

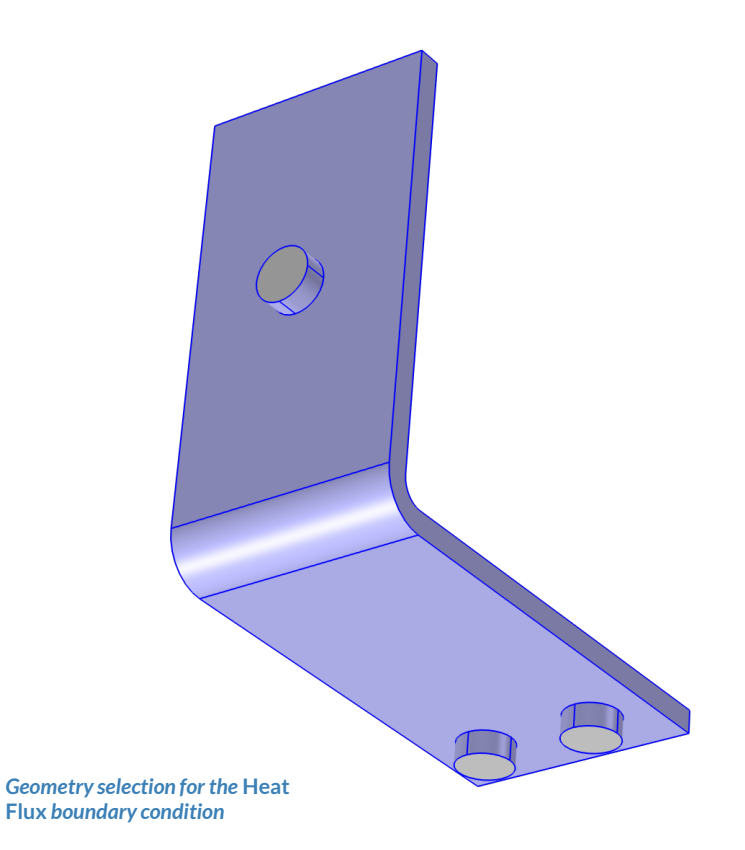

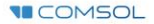

### **MULTIPHYSICS SETTINGS** Electromagnetic Heating

- Add Heat Source node
  - Active in all domains —
  - Choose General source —
  - Enter expression that describes the appropriate quantity

The Settings window for the Heat Source node

• Electric losses

| Model Builder                                                                                                    | Settings<br>Heat Source                                                                                                    | <b>-</b> 1                                                                                                    |  |  |  |  |
|----------------------------------------------------------------------------------------------------|----------------------------------------------------------------------------------------------------|----------------------------------------------------------------------------------------------------|--|--|--|--|
| <ul> <li>Untitled.mph (root)</li> <li>Image: Book of the second second</li></ul> | Label: Heat Source 1                                                                                                    |                                                                                                    |  |  |  |  |
| 🔺 盲 Component 1 <i>(comp1)</i>                                                                                                    | <ul> <li>Domain Selection</li> </ul>                                                                                                    |                                                                                                    |  |  |  |  |
| = Definitions                                                                                                    | Selection: All domains                                                                                                    | •                                                                                                    |  |  |  |  |
| <ul> <li>Materials</li> <li>Electric Currents (ec)</li> <li>Current Conservation 1</li> <li>Electric Insulation 1</li> </ul>                                                                                                    |                                                                                                    | +<br><br>\\$                                                                                                    |  |  |  |  |
| <ul> <li>Initial Values 1</li> <li>Electric Potential 1</li> </ul>                                                                                                    | 5                                                                                                    |                                                                                                    |  |  |  |  |
| Ground 1                                                                                                    | Override and Contribution                                                                                                    |                                                                                                    |  |  |  |  |
| Heat Transfer in Solids (ht)                                                                                                    | Equation                                                                                                    |                                                                                                    |  |  |  |  |
| Solid 1                                                                                                    | ▼ Material Type                                                                                                    |                                                                                                    |  |  |  |  |
| Thermal Insulation 1                                                                                                    | Material type:                                                                                                    |                                                                                                    |  |  |  |  |
| 🖿 Heat Flux 1                                                                                                    | Solid •                                                                                                    |                                                                                                    |  |  |  |  |
| Heat Source 1                                                                                                    | ▼ Heat Source                                                                                                    |                                                                                                    |  |  |  |  |
| Multiphysics                                                                                                    | General source                                                                                                    |                                                                                                    |  |  |  |  |
| ▷ 👓 Study 1                                                                                                    | Q <sub>0</sub> User defined •                                                                                                    |                                                                                                    |  |  |  |  |
| 🖻 📠 Results                                                                                                    | 0                                                                                                    | N/m³                                                                                                    |  |  |  |  |
|                                                                                                    | <ul> <li>Linear source</li> </ul>                                                                                                    |                                                                                                    |  |  |  |  |
|                                                                                                    | $Q_0 = q_s \cdot T$                                                                                                    |                                                                                                    |  |  |  |  |
|                                                                                                    | ○ Heat rate                                                                                                    |                                                                                                    |  |  |  |  |
|                                                                                                    | $Q_0 = \frac{P_0}{V}$                                                                                                    |                                                                                                    |  |  |  |  |
|                                                                                                    | Model Builder       Image: Image: Imag | Model BuilderImage: Settings<br>Heat SourceImage: Settings<br>Heat SourceImage: Settings<br>Heat SourceImage: Settings<br>Heat SourceImage: Settings<br>Heat SourceImage: Settings<br>Heat SourceImage: Settings<br>Heat SourceImage: Settings<br>Image: Settings<br>Image: Settings<br> |  |  |  |  |

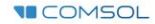

### MULTIPHYSICS SETTINGS Electromagnetic Heating

- Access predefined physics variables to formulate expression that defines the electric losses
  - Enable displaying Equation View nodes through the Model Builder toolbar
  - Select Equation View node under the Current Conservation node

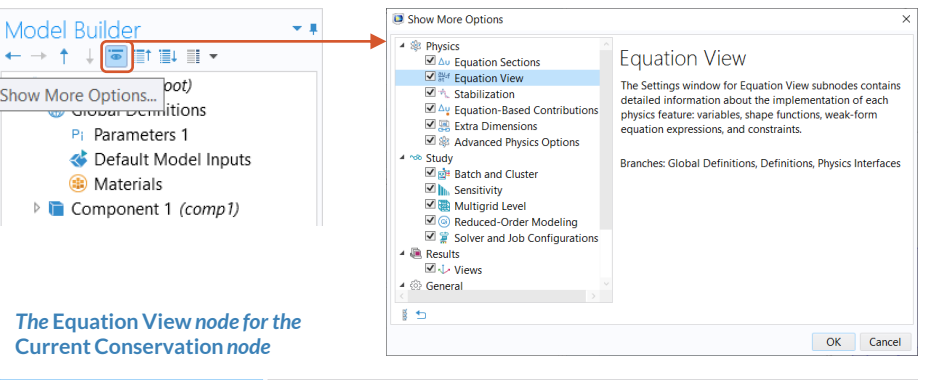

| Model Builder<br>← → ↑ ↓ ☜ ≣† ≣∔ ≣ ◄                                                                                                    | ▼ <b>#</b> S<br>Ec | Settings<br>Equation View                                         |                                                                                          |                                                                   |                                                                                                    |     |  |
|----------------------------------------------------------------------------------------------------|--------------------|-------------------------------------------------------------------|------------------------------------------------------------------------------------------|-------------------------------------------------------------------|----------------------------------------------------------------------------------------------------|-----|--|
| <ul> <li>◆ Untitled.mph (root)</li> <li>▷ Global Definitions</li> <li>▲ Gomponent 1 (comp1)</li> <li>▷ Definitions</li> <li>▷ A Geometry 1</li> <li>▷ A Geometry 1</li> <li>▷ Electric Currents (ec)</li> <li>▲ Current Conservation 1</li> <li>■ Electric Insulation 1</li> <li>▷ Electric Insulation 1</li> <li>▷ Initial Values 1</li> <li>▷ Electric Potential 1</li> <li>▷ Ground 1</li> <li>₩ Equation View</li> <li>▷ Heat Transfer in Solids (ht)</li> <li>▲ Meth 1</li> <li>▷ Results</li> </ul> | C<br>La            | C <sup>e</sup> ↔<br>Label: Equation View                          |                                                                                          |                                                                   |                                                                                                    | ,   |  |
|                                                                                                    | •<br>\$            | ▼ Study                                                           |                                                                                          |                                                                   |                                                                                                    |     |  |
|                                                                                                    |                    | No study                                                          |                                                                                          |                                                                   |                                                                                                    |     |  |
|                                                                                                    | -                  | ▼ Variables                                                       |                                                                                          |                                                                   |                                                                                                    |     |  |
|                                                                                                    |                    | Name<br>ec.Qh<br>ec.Crh<br>ec.tEz<br>ec.tEy<br>ec.tEx<br>ec.rhoqs | Expression<br>ec.Qrh<br>ec.Qrh<br>-VTz<br>-VTy<br>-VTy<br>-ec.dnx*down(ec.Dx)-ec.dny*dow | Unit<br>W/m <sup>3</sup><br>W/m<br>V/m<br>V/m<br>C/m <sup>2</sup> | Description<br>Volumetric loss density, electromagnetic<br>Volumetric loss density, electric<br>Tangential electric field, z component<br>Tangential electric field, x component<br>Surface charge density | > ~ |  |

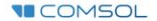

### MULTIPHYSICS SETTINGS **Electromagnetic** Heating

- Define the electric losses
  - Quantity is available as a predefined physics variable: ec.Qrh
  - For this model, the losses are the scalar product of the current density vector and electric field, you can enter expression:

ec.Jx\*ec.Ex+ec.Jy\*ec.Ey+ec.Jz\*ec.Ez

Predefined heat source available \_ that describes the resistive heating:

Volumetric loss density, electromagnetic (ec)

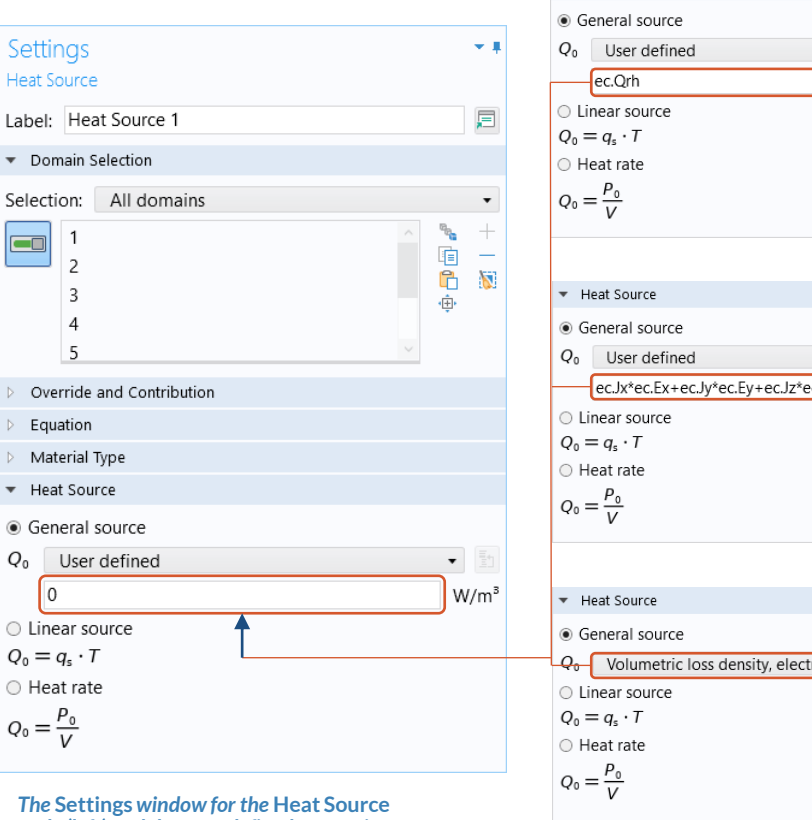

node (left) and the user-defined expressions and options that can couple the physics (right)

• W/m<sup>3</sup> • ec.Jx\*ec.Ex+ec.Jv\*ec.Ev+ec.Jz\*ec.Ez W/m<sup>3</sup> Q0 Volumetric loss density, electromagnetic (ec)

Heat Source

## **Build the Mesh**

Build the mesh using the default settings

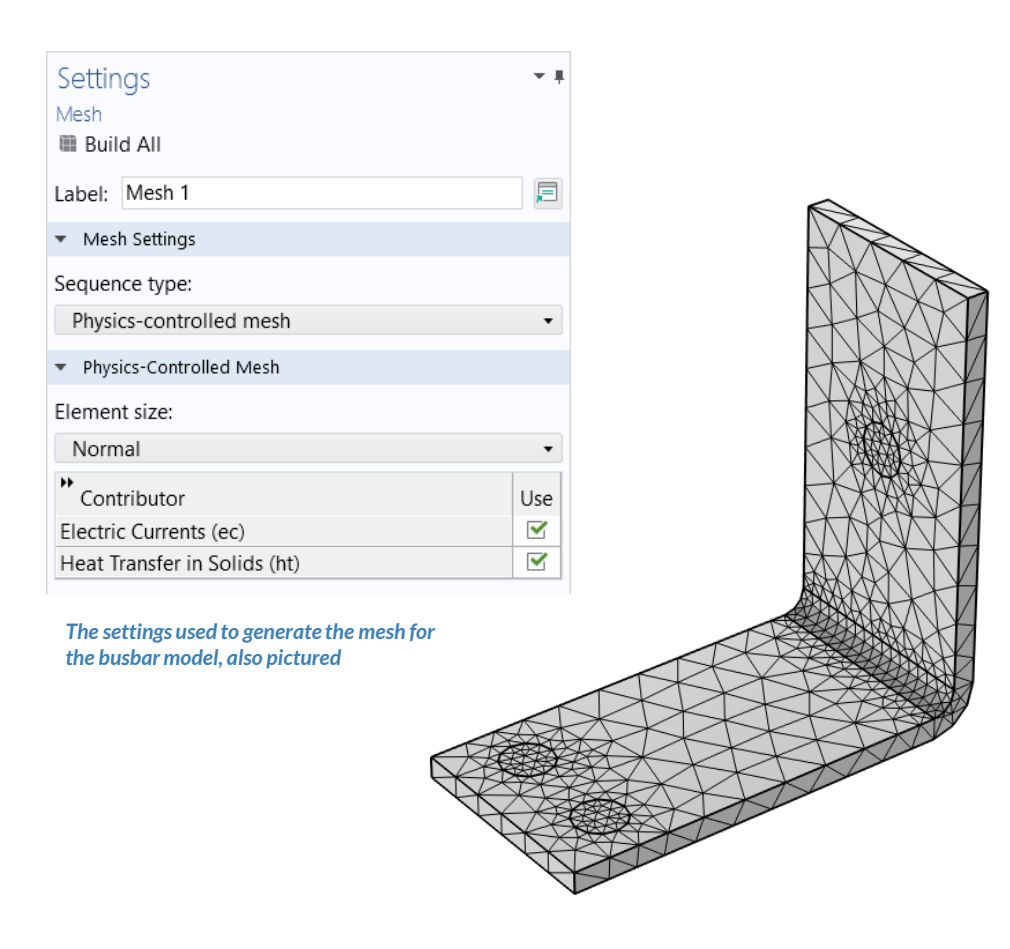

## **Run the Study**

- Add a *Stationary* study
- Compute the model

| The Add Study window, wherein       |
|-------------------------------------|
| the Stationary study is selected to |
| be added to the model               |

| Add Study                                                               |       |  |  |  |  |
|-------------------------------------------------------------------------|-------|--|--|--|--|
| + Add Study                                                             |       |  |  |  |  |
| Studies                                                                 |       |  |  |  |  |
| 🔺 🖘 General Studies                                                     |       |  |  |  |  |
| 🗁 Stationary                                                            |       |  |  |  |  |
| 🖄 Time Dependent                                                        |       |  |  |  |  |
| Preset Studies for Selected Physics Interfac                            |       |  |  |  |  |
| Meat Transfer in Solids                                                 |       |  |  |  |  |
| Note: Sector Currents                                                   |       |  |  |  |  |
| P 700 More Studies<br>b xxx Preset Studies for Some Division Interfaces |       |  |  |  |  |
| Preset Studies for Some Physics Interfaces     Preset Study             |       |  |  |  |  |
|                                                                         |       |  |  |  |  |
| Physics interfaces in study                                             |       |  |  |  |  |
| Physics                                                                 | Solve |  |  |  |  |
| Electric Currents (ec)                                                  |       |  |  |  |  |
| 🝋 Heat Transfer in Solids (ht)                                          |       |  |  |  |  |
| Multiphysics couplings in study                                         |       |  |  |  |  |
| Multiphysics couplings                                                  | Solve |  |  |  |  |

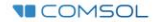

## **Postprocess Results**

- Default plots generated by the software
  - Electric potential
  - Temperature
- Create plot for the current density
  - Add a 3D Plot Group, rename it Current Density
  - Add a Surface plot
  - Use an expression that represents the current density norm
  - Use a Manual Color Range
    - *Minimum* = 0

• *Maximum* = 1e6

Plots of the results for electric potential (left), temperature (center), and current density (right) of the busbar